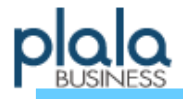

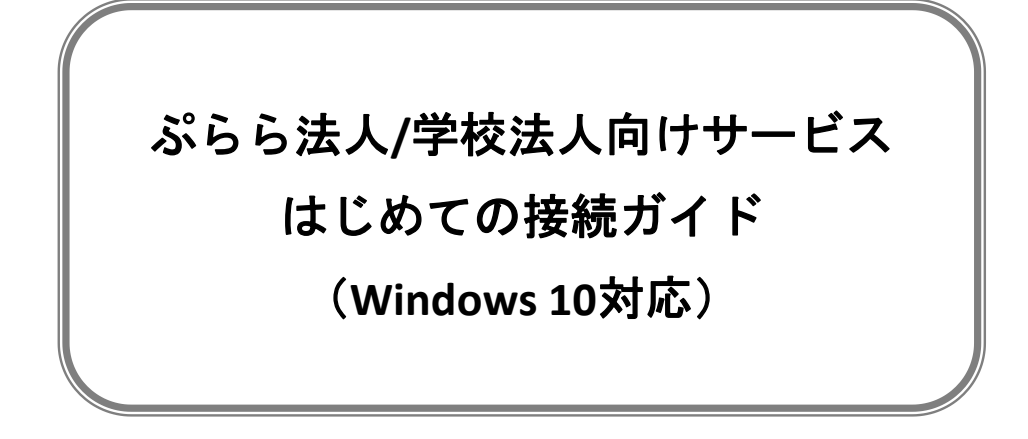

平素より「ビジネスぷらら」をご利用いただきまして、誠にありがとうございます。

当ガイドは、ビジネスぷららの法人向けサービスを利用してインターネットに接続するための接続手順となっております。

インターネットのご利用にあたっては、当ガイドをご参照のうえ接続設定を行ってください。

※ 設定に先立って、各種接続サービスのご契約やNTT回線工事、機器の手配等が完了している必要 がございます。

※本ガイドは、スタンドアローン(単独)のパソコンでの設定方法を記載しています。

ブロードバンドルータ、CTU等をご利用の際は、各機器のお取扱い説明書をご参照ください。 (PPPoE対応ルータによるLAN接続に関するお問合せへのサポートは行っておりません。)

※NTT東日本・西日本より提供されているフレッツ接続ツールの使用方法の詳細につきましては、 NTT東日本・西日本各社にお問い合わせください。

※設定にあたって、管理者権限(Administrator)での設定を推奨します。

他ユーザでご設定の場合、一部設定制限等がございます。

※マシンの保守点検や、ネットワーク工事等、随時システムメンテナンスを行っております。

メンテナンス内容により一時サービスを停止させていただく場合がありますので、予めご了 承ください。

- ご利用のパソコンの機種およびOSのエディション等により、一部画面が異なる場合がございます。 本紙は「Windows 10」での設定方法をご案内しております。
- 掲載の社名・商品名・サービス名等は各社の商標登録または商標です。

●本ガイドに記載されている内容・画面等は、2022年7月現在のものであり、それらは予告なく 変更されることがあります。

株式会社NTTドコモ

2023.11現在

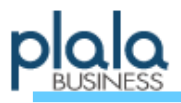

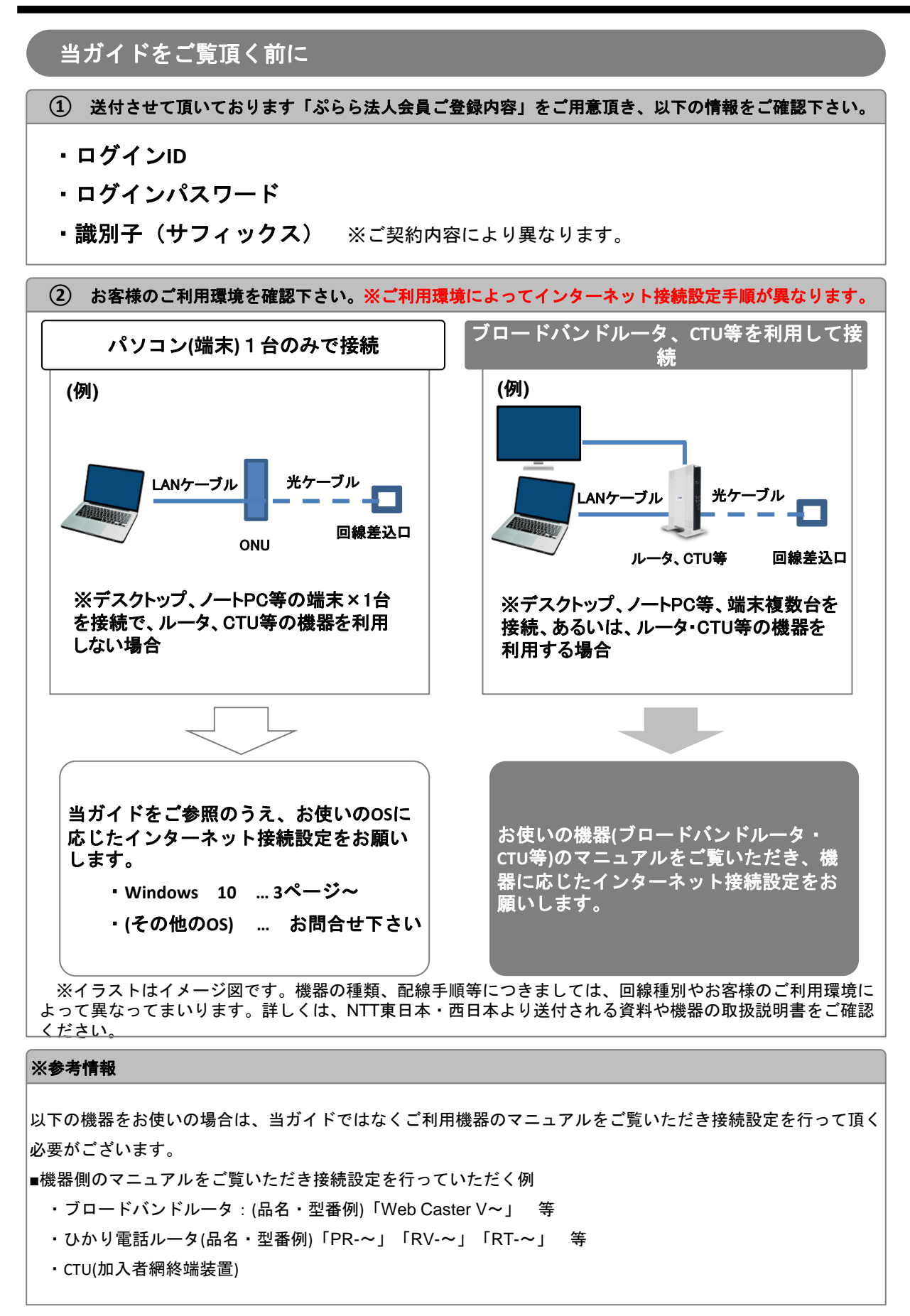

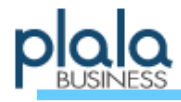

# Windows 10 / 接続設定 [1] (全接続回線共通)

 ① Ⅲ [Windows]キーと[X(エックス)]キーを同時に 押してメニューを表示し、[コントロールパネル(P)]を クリックします。
※ 画面の左下隅を右クリックし、メニューを表示する事も出来ます。

| אדעד¢ לעקב אידער               |       |
|--------------------------------|-------|
| コマンドプロンプト (管理者)( <u>A</u> )    |       |
|                                |       |
| コントロール パネル( <u>P</u> )         |       |
| エクスプローラー( <u>E</u> )           |       |
| 検索( <u>S</u> )                 |       |
| ファイル名を指定して実行( <u>R</u> )       |       |
| シャットダウンまたはサインアウト( <u>U)</u> >> |       |
| デスクトップ( <u>D)</u>              | । 🍪 🛱 |

②「ネットワークとインターネット」項目内の <u>「**ネットワークの状態とタスクの表示**」</u>をクリ ックします。

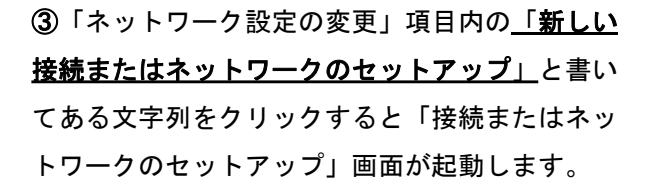

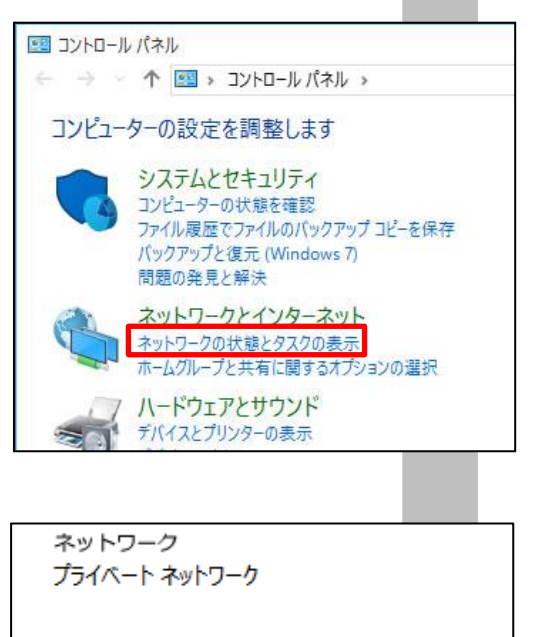

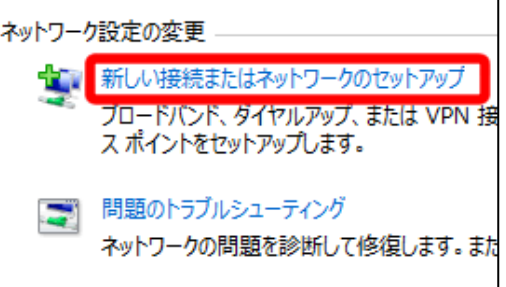

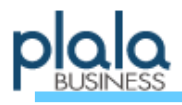

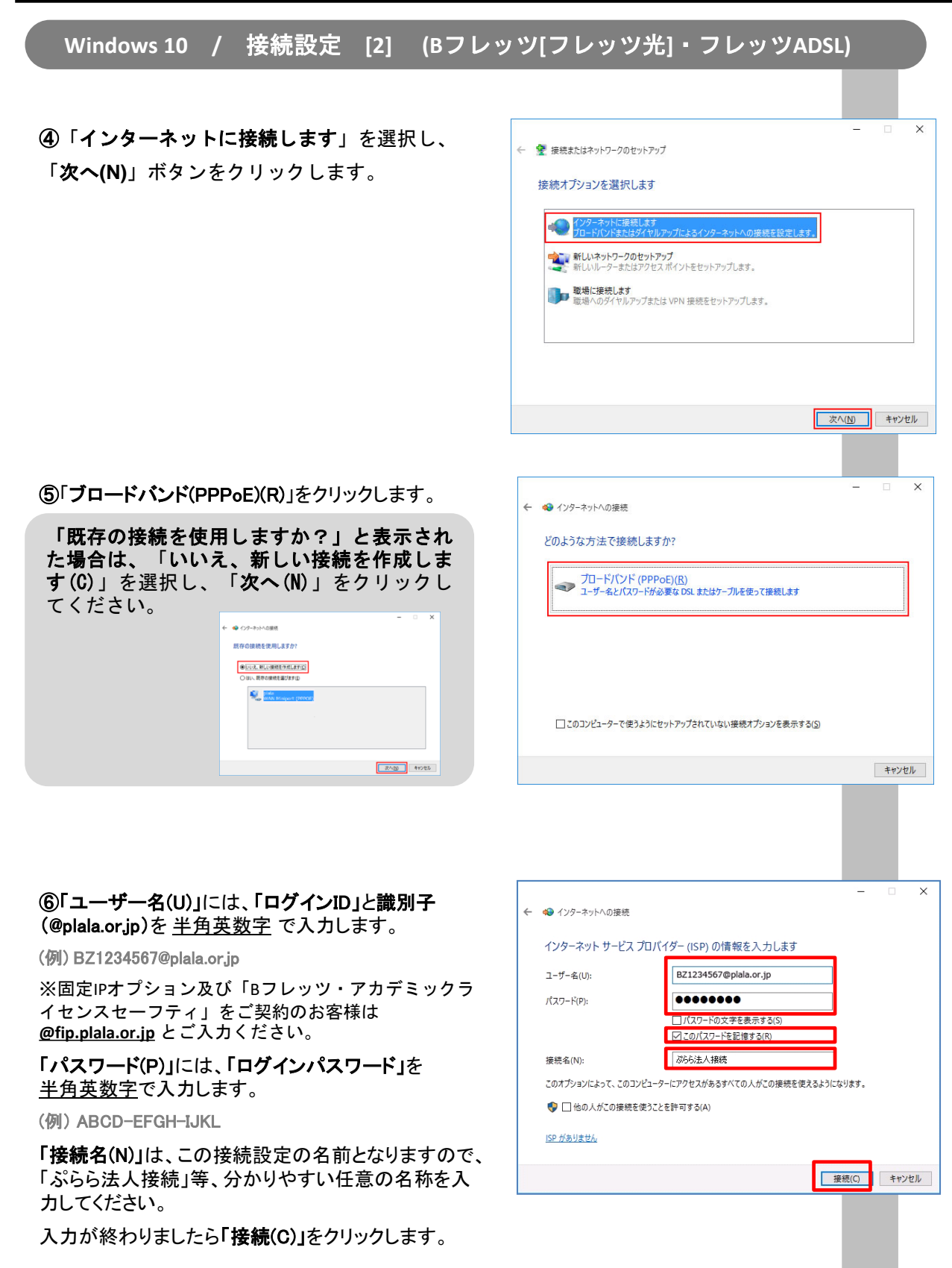

※ログインID、ログインパスワードに含まれているアルファベットは、<u>大文字小文字を区別して半角文字</u>でご入力ください。 ※パスワード入力の際、「パスワードの文字を表示する(S)」にチェックを入れると入力した文字列が表示されます。 ※「このパスワードを記憶する (R)」にチェックを入れると、 ログインパスワードが保存され、接続のたびに入力する必要がなくなります。

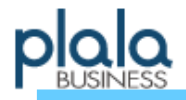

⑦インターネット接続テストの画面が表示されますのでそのままお待ちください。

※画面が表示されない場合は、接続出来ていませんの で、「ビジネスぷららサポートセンター」までお問い 合わせください。

⑧インターネット接続が完了すると、右記の画面が 表示されますので、「閉じる(C)」をクリックします。 (右記と異なる画面が表示されることもあります)

#### 設定完了 ※接続の切断方法はP6をご参照ください

← 🔞 インターネットへの接続

← 🏟 インターネットへの接続

インターネットに接続されています

→ 今すぐインターネットを閲覧します(!)

次回インターネットに接続するには、タスクパーのネットワーク アイコンをクリッ クしてから、作成した接続をクリックします。

インターネット接続をテストしています…

×

スキップ(5) キャンセル

閉じる(の)

|                                                        | 接続ができない場合には |  | ぷらら法人接続<br>ぷらら法人接続 に接続できません<br>指定したユーザー名またはパスワードが認識されないか、選択した |  |
|--------------------------------------------------------|-------------|--|---------------------------------------------------------------|--|
| 上記設定に沿って接続テストを行い、接続ができなかった<br>場合、右の画面のようなエラー内容が表示されます。 |             |  | 認証プロトコルがリモート アクセス サーバーで許可されていないた<br>め、リモート接続が拒否されました。         |  |
|                                                        |             |  | 閉じる                                                           |  |
| ご不明な点につきましては「ビジネスぷららサポートセンター」までお問い合わせください。             |             |  |                                                               |  |

※LAN(ローカルエリアネットワーク)のボード、カード、ケーブルおよびローカルネットワークの設定につきましては、 LAN機器のメーカー様へお問い合わせください。

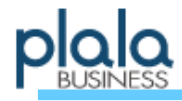

# Windows 10 / 接続の切断方法

①インターネットへの接続が完了していると、タ スクバーに**接続アイコン**(右図)が表示されます のでクリックしてください。

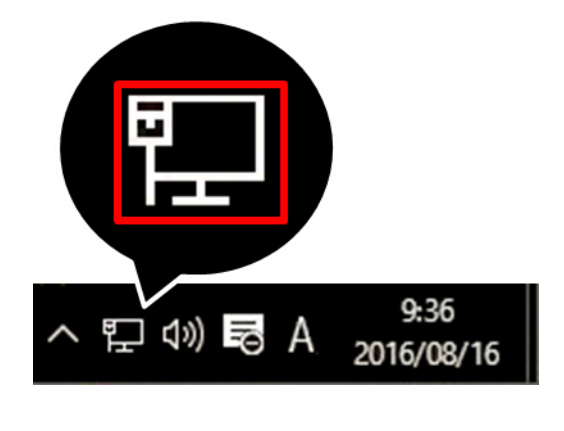

 マロ インターネットなし
ご ぷらら法人接続 接続済み
ネットワーク設定

②画面右側にネットワーク状況が表示されます。切断するには「接続済み」となっている アイコンを選択します。

③「ダイヤルアップ」を選択し、接続済みの ネットワーク名 を選択します。

「**切断(D)**」ボタンが出ますのでクリックします。

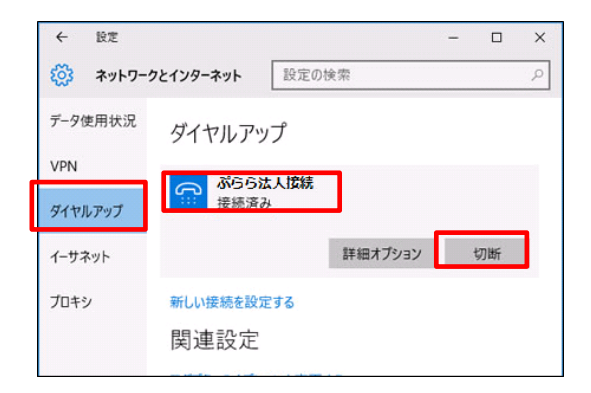

④該当の接続アイコンから「接続済み」の表示が消えれば、切断は正常に行われています。

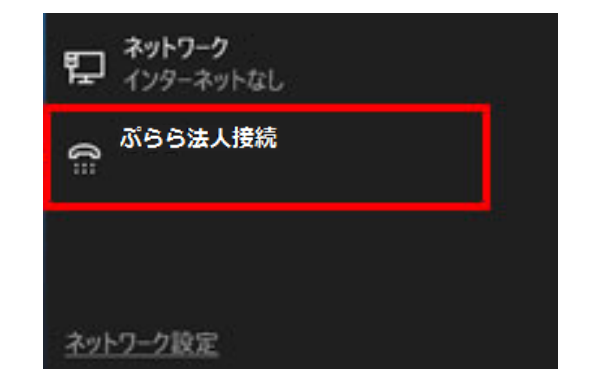

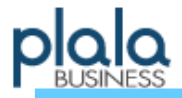

本書の設定手順にて、うまくご利用になれない場合は、お手数ですが下記「法人会員サービス担当」までお問い合わせいただきますよう、お願い申し上げます。

【 ビジネスぷららサポートセンター 】 受付時間:月~金 10:00~18:00 (土日祝日、年末年始を除く)

■お電話でのお問い合わせ

・ひかり電話・固定電話からは TEL:0120-971-993 (通話料無料)

・携帯電話・公衆電話からは TEL:03-5954-7257 (通話料はお客様負担となります)

■FAXでのお問い合わせ(おかけ間違いにご注意ください)

## FAX: 03-5954-5357

■メールでのお問い合わせ

## houjin@plala.or.jp (法人向けサービス)

※お問い合わせをいただいてから24時間以内の返信を心がけておりますが、ご質問の内容によっては お時間をいただく場合もございます。予めご了承ください。

ぷらら法人向け情報サイト『BUSINESSぷらら』 http://biz.plala.or.jp/ ぷらら学校向け情報サイト『えでゅけっと』 <u>http://biz.plala.or.jp/school/</u>

故障・メンテナンス情報・・・http://biz.plala.orjp/support/mainte/ 法人向けFAQ(よくあるご質問)・・・ http://bz\_faq.plala.orjp/ 会員情報変更・・・ http://biz.plala.orjp/support/kaiin/ サービス照会・変更・・・ http://biz.plala.orjp/support/service/ 請求内容の照会・お支払い方法の変更・・・ http://biz.plala.orjp/support/payment/ 設定方法・マニュアル・・・ http://biz.plala.orjp/support/manu/ 変更申込書ダウンロード・・・ http://biz.plala.orjp/support/dl\_sheet/ サービス終了のお知らせ・・・ http://biz.plala.orjp/support/outofservice/ ご解約について・・・ http://biz.plala.orjp/support/dl\_sheet/cancel.html

「ビジネスぷらら」を末永くご愛顧いただきますよう宜しくお願い申し上げます。

〒170-6023 東京都豊島区東池袋3-1-1 サンシャイン60 23F 株式会社NTTドコモ ビジネスぷららサポートセンター